### Régler votre anti-spam

#### ORANGE.FR FREE.FR HOTMAIL.FR/.COM &LIVE.FR/.COM GMAIL.COM YAHOO.FR/.COM

#### Préambule

- Vous utilisez peut-être un outil de messagerie sur votre ordinateur comme Outlook, Windows Live Mail, Thunderbird ...
- Ces outils ont leur propre système anti-spam, cela signifie que vous avez un double anti-spam : chez le prestaire internet qui vous fourni l'email et votre outil de messagerie.
- Dans tous les cas, les modifications qui sont conseillées concernent votre prestataire Internet.

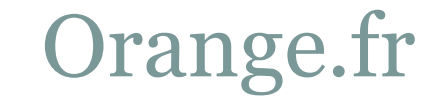

• Vous avez un email @orange.fr /wanadoo.fr

Se connecter sur http://webmail.orange.fr

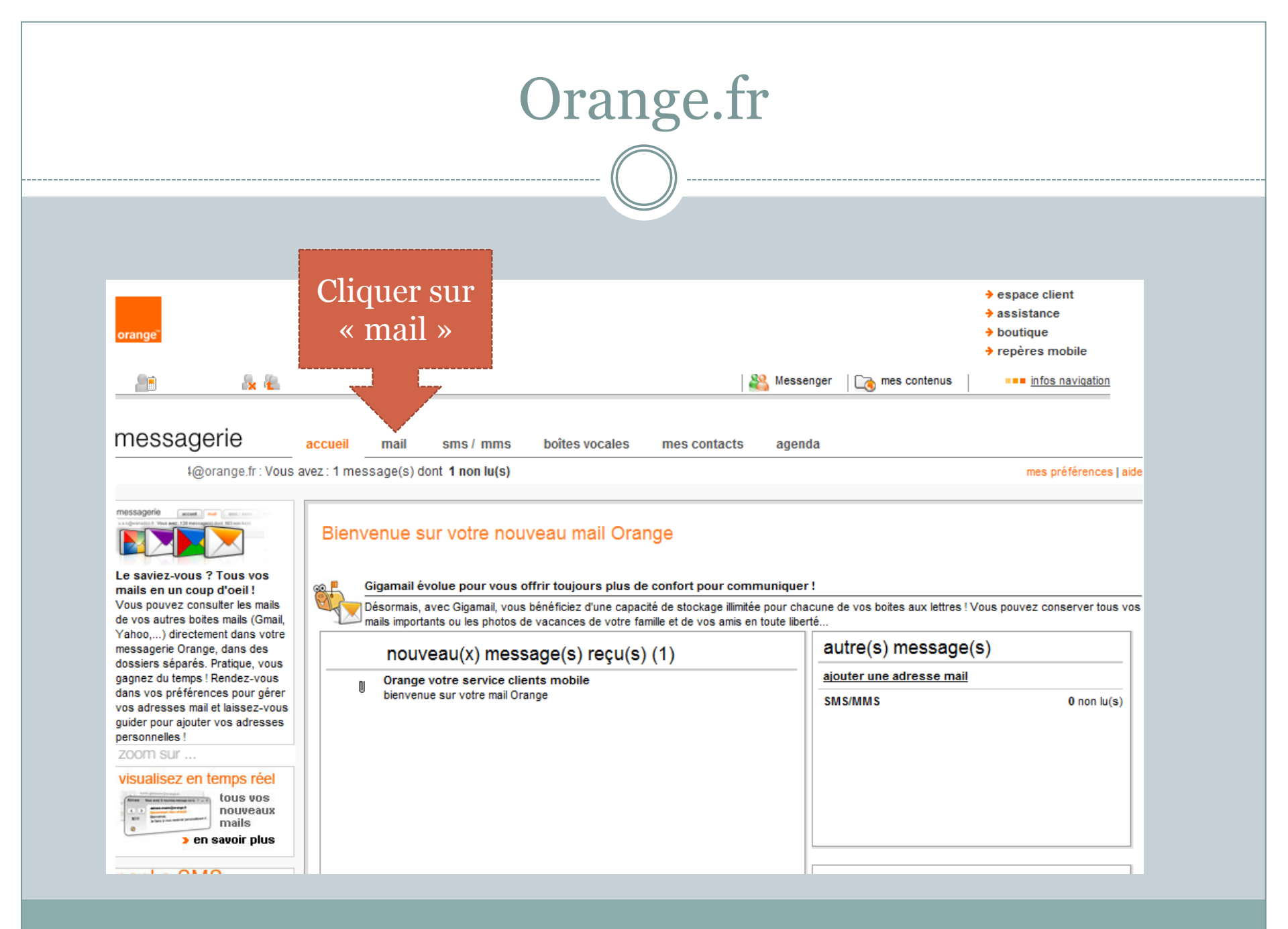

|                           | Orange.fr                                                              |                                                                                                    |
|---------------------------|------------------------------------------------------------------------|----------------------------------------------------------------------------------------------------|
|                           |                                                                        |                                                                                                    |
| orange                    |                                                                        | <ul> <li>→ espace client</li> <li>→ assistance</li> <li>→ boutique</li> <li>→ repères mobile</li> </ul> |
| 💼 i 🔓 🐔                   | 🎇 Messenger 🗌                                                          | mes contenus                                                                                            |
| messagerie                | accueil mail sms / mms boîtes vocales mes contacts agenda              | eBay: Tout, à petit prix >>                                                                             |
| @orange.fr : Vous a       | avez : 1 message(s) dont 1 non lu(s)                                   | mes préférences   aid                                                                                   |
| 🗘 actualiser 🛛 🔊 écrire u |                                                                        | 🍭 dans les mails 🥏                                                                                      |
| > 0% sur 5Go              | boîte de réception                                                     |                                                                                                    |
| 📑 reçus [1]               | IC < précéde                                                           | nt 1       suivant > > page 1 sur 1                                                                     |
| 📑 envoyés                 | supprimer traiter comme indésirable déplacer vers 🔫 autres fonctions 🔫 | vue par 🛛 messages 🔻                                                                                    |
| brouillons                |                                                                        | date 🔻 taille                                                                                           |
| indésirables              | Orange votre service clients m bienvenue sur votre mail Orang          | e 20/11/10 13:56 43.9 ko                                                                                |
| Créer mes dossiers        | afficher 10                                                            | nt 1     suivant>>ı page 1 sur 1                                                                        |
| options et services       |                                                                        |                                                                                                    |
| alertes SMS désactivé     |                                                                        |                                                                                                    |
| o anti-spam actif         | Cliquer sur                                                            |                                                                                                    |
| •                         | « anti-gnam »                                                          |                                                                                                    |

|                                                                                                    | Ora                                                                                                    | nge.fr                                         |                            |                                                                                                 |
|----------------------------------------------------------------------------------------------------|----------------------------------------------------------------------------------------------------|------------------------------------------------|----------------------------|-------------------------------------------------------------------------------------------------|
|                                                                                                    | (                                                                                                    |                                                |                            |                                                                                                 |
| orange"                                                                                                    | Laetitia a perdu Combien voule<br><b>21 kilos !</b> 10 kgs <b>0</b><br>La Méthode Montignac              | ez-vous perdre en 2010 ?                       | -Qujourdhui-com            | <ul> <li>espace client</li> <li>assistance</li> <li>boutique</li> <li>repères mobile</li> </ul> |
| messagerie                                                                                                    | accueil mail sms / mms boîtes vocales<br>avez : 1 message(s) dont <b>1 non lu(s)</b>                     | mes contacts agenda                            |                            | mes préférences   aide                                                                          |
| >0% sur 5Go<br>besoin de plus<br>reçu<br>envo<br>brout<br>corb<br>corb<br>créef mes dossiers                                                       | mes préférences - liste verte et liste ro<br>r sur « Liste verte »                                       | uge<br><sup>•</sup> dans :                     |                            |                                                                                                 |
| options et services         gigamail       plus d'info         alertes SMS       désactivé         anti-spam       actif         utile : une autre | list pouge<br>☐ ajouto promatiquement les adresses des mails "indésira<br>▶ liste verte<br>▶ liste rouge | ubles" à ma liste rouge et à ma liste verte le | s adresses des mails qui n | e sont pas "indésirables" .                                                                     |

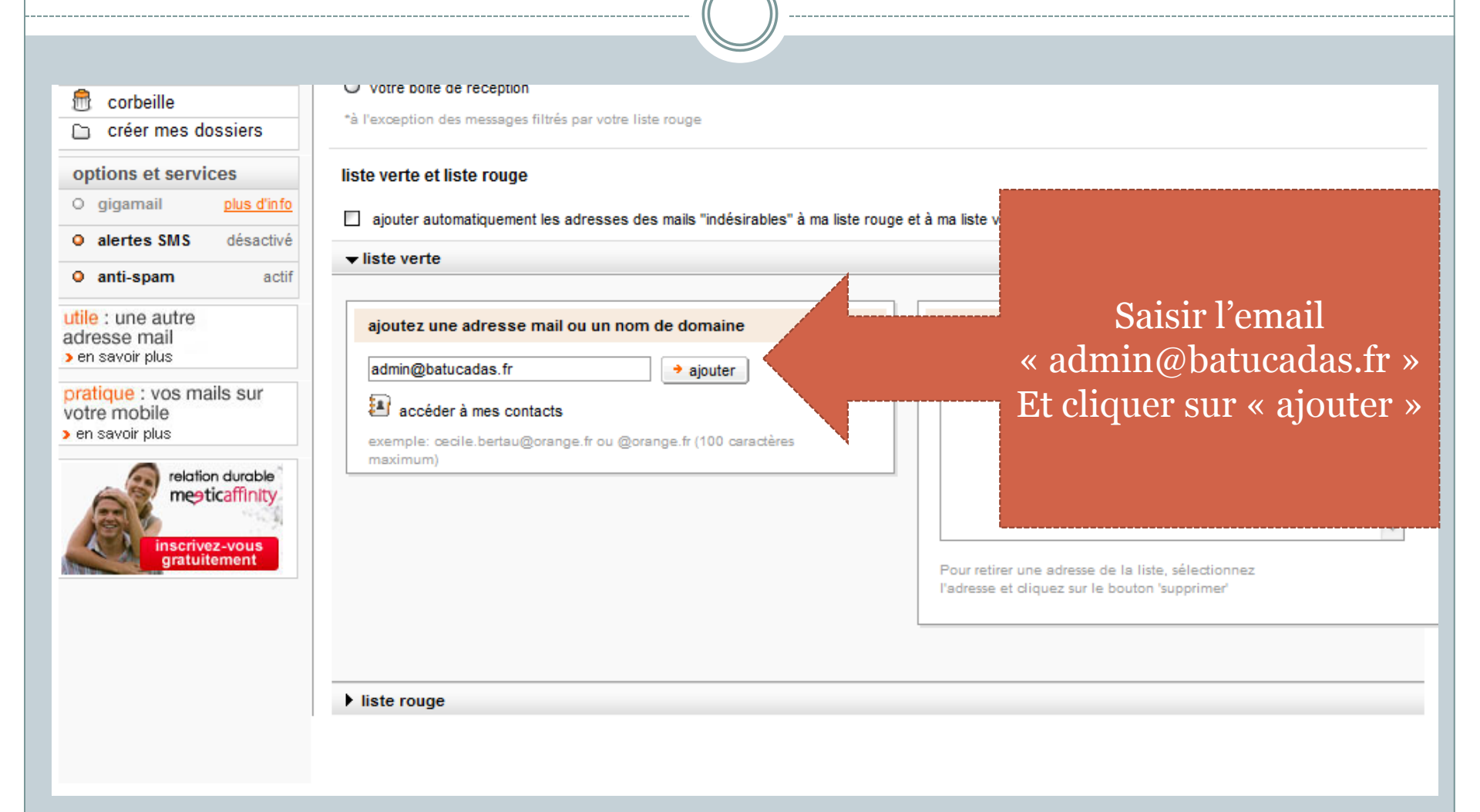

-----

| <ul> <li>brouillons</li> <li>indésirables</li> <li>corbeille</li> <li>créer mes dossiers</li> </ul>                                                                                                    | <ul> <li>votre dossier "indésirables"</li> <li>votre boite de réception</li> <li>*à l'exception des messages filtrés par votre liste rouge</li> </ul>                                                                                                    |                                                                 |
|----------------------------------------------------------------------------------------------------|----------------------------------------------------------------------------------------------------|-----------------------------------------------------------------|
| options et services         gigamail       plus d'info         alertes SMS       désactivé         anti-spam       actif         utile : une autre<br>adresse mail       actif         y en savoir plus       paraion         porter mobile       > en savoir plus         relation duroble<br>meaticaffinity       relation duroble<br>meaticaffinity | liste verte et liste rouge<br>ajouter automatiquement les adresses des mails "indésirables" à ma liste rouge et à ma liste verte les adresses des mails qui ne sont pas "indésirables".<br>I iste verte<br>ajoutez une adresse mail ou un nom de domaine<br>ajouter<br>ajouter<br>ajouter<br>ajouter<br>acéder à mes contacts<br>exemple: oecile.bertau@orange.fr ou @orange.fr (100 caractères<br>maximum)<br>Pour retirer une adresse de la liste, sélectionnez | L'email est<br>ajouté à la<br>liste des<br>contacts<br>acceptés |
|                                                                                                    | Padresse et cliquez sur le bouton 'supprimer'                                                                                                    |                                                                 |

- Maintenant tous les mails venant de « admin@batucadas.fr » arriverons dans votre boite de réception.
- Veuillez le répéter pour tous les emails que vous souhaitez être sûr de recevoir, par exemple :
   « communaute@batucadas.fr »

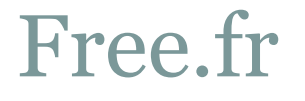

• Vous avez un mail @free.fr

 Configuration d'une règle pour ne pas bloquer certains emails

http://mfilter.free.fr/

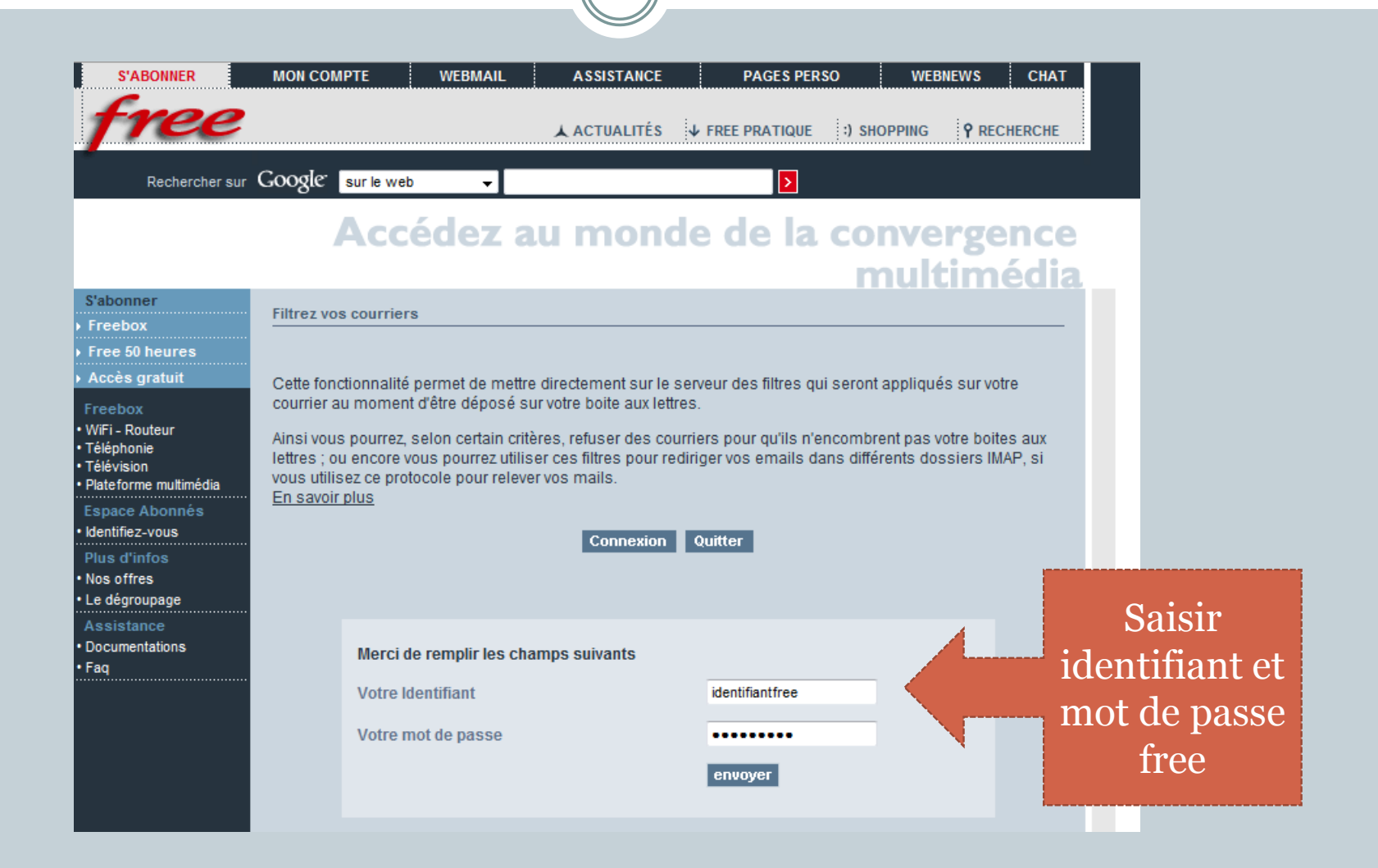

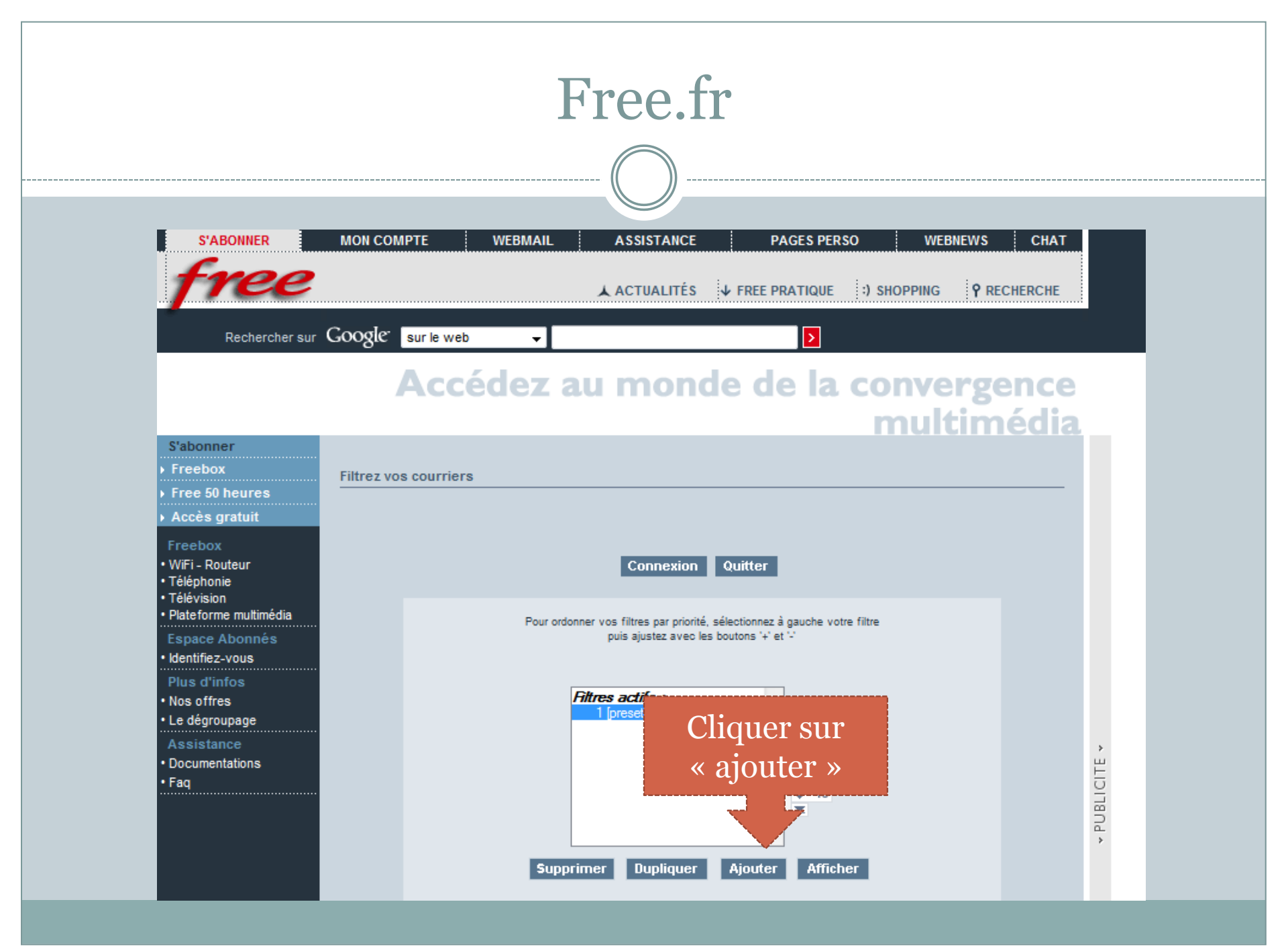

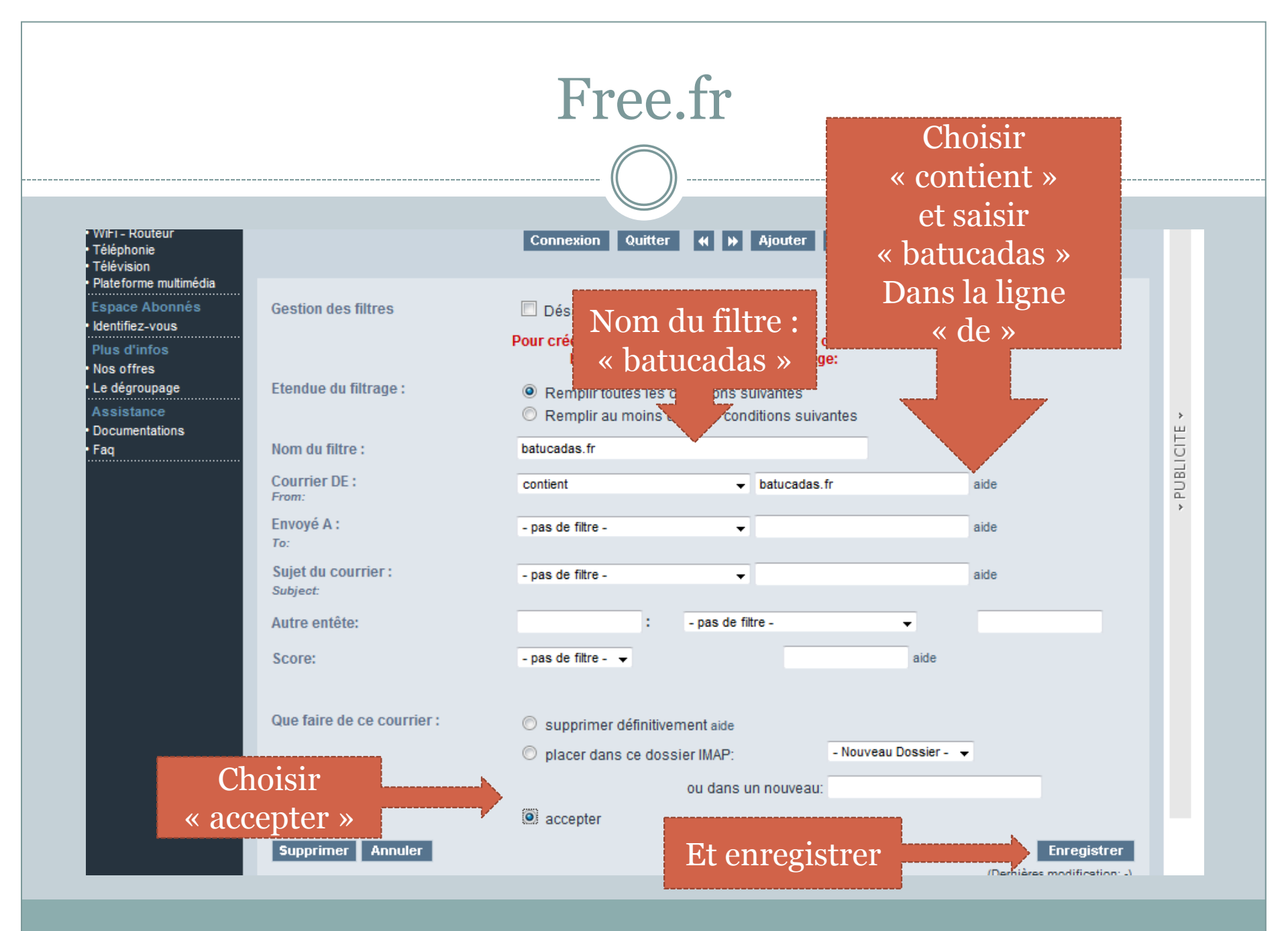

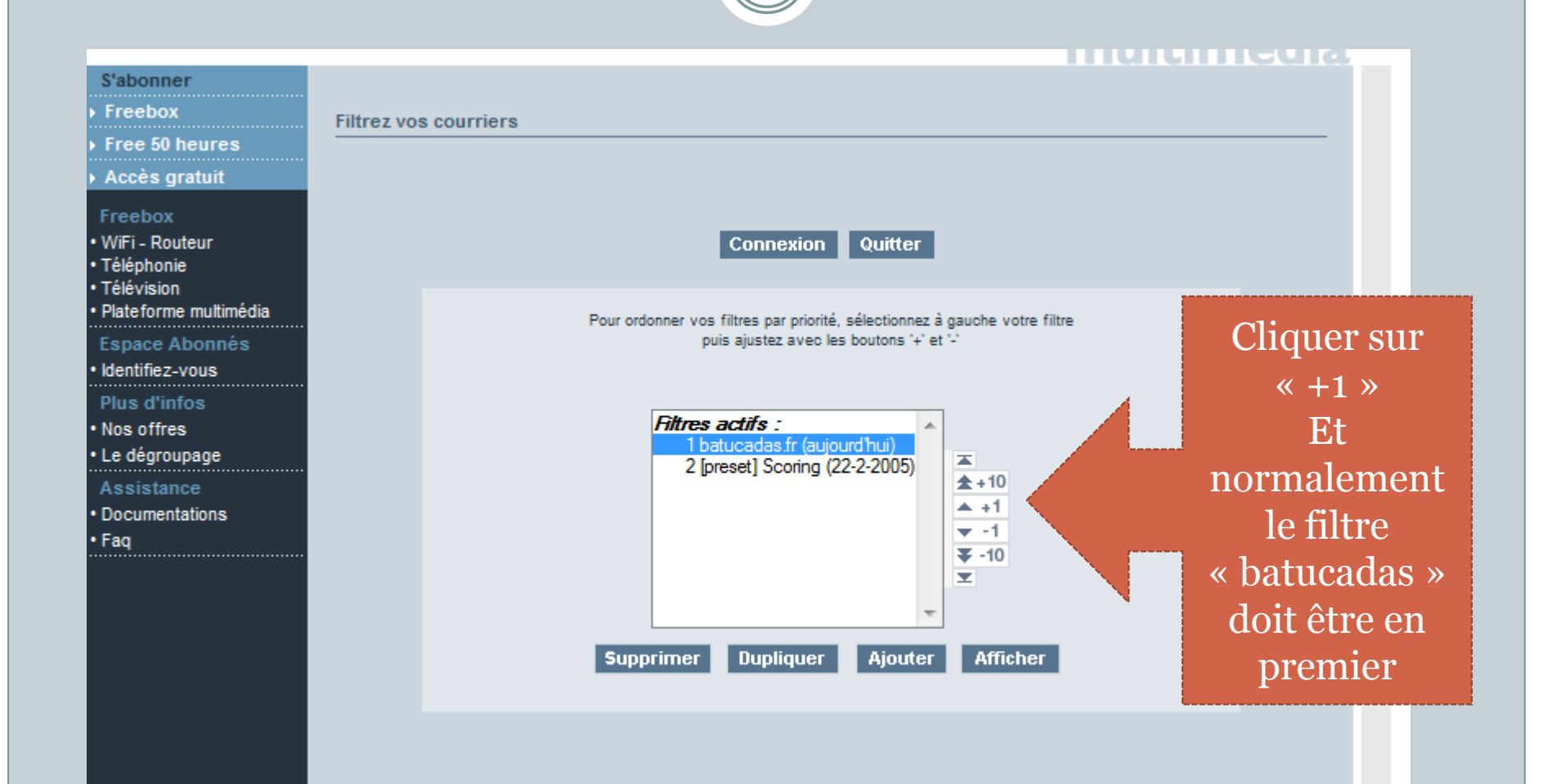

 Maintenant tous les mails venant de « admin@batucadas.fr » et « communaute@batucadas.fr » arriverons dans votre boite de réception.

#### Hotmail.fr / .com

## Hotmail.fr/.com

#### Hotmail.fr/.com

• Vous avez un mail @hotmail.fr, @hotmail.com, @live.fr

----- ((

))

-----

| 灯 Windows Live 🏾                  | Hotma  | ail (18) Messenger Offic        | e I       | Photos   MSN                 |                       |               |            |       | Dom                | ni•      |
|-----------------------------------|--------|---------------------------------|-----------|------------------------------|-----------------------|---------------|------------|-------|--------------------|----------|
|                                   |        |                                 |           |                              |                       |               |            |       | Profil   Se déconn | ecter    |
| Hotmail                           | Nouvea | u Supprimer Courrier indésirabl | e Rai     | nger • Marquer comme •       | Déplacer vers 🔹       | 🖶 💈           |            |       | Options •          | 0.       |
| Boîte de réceptio                 |        | Conversations                   |           |                              |                       |               |            |       | Volet de lecture   | ×        |
|                                   |        | COnversations Hotmai            | vous      | aide à suivre aisément les r | messages par convers  | ations. En sa | voir plus  |       | Aucun              |          |
| Dossiers     Courrier indéfinable | Boît   | e de réception                  |           |                              | Rechercher des mes    | sages         | bing 🔎     | *     | À droite           |          |
| Courrier indesirable              |        | Afficher, Teur   Neplu(r)   D   |           | tasta   Décasur cosisur      |                       |               | Ormaniaar  |       | En Das             |          |
| brouilions                        |        | Afficher: Tous   Non Iu(s)   D  | es cor    |                              | Des groupes   Au      | ie «          | Organiser  | par • | Autres options     |          |
| Messages envoyes                  |        | Badoo                           |           | 3 personnes sur Badoo v      | eulent discuter avec  | toi!          | 13:18      | 4     |                    |          |
| Messages supprimés                |        | Corinne enquetrice              | $\bowtie$ | Vous etes selectionne(e)     | pour repondre a cet   | te enquete    | 09:38      | 8     |                    |          |
| Nouveau dossier                   |        | L'équipe Hotmail                |           | Les Web Apps Office dis      |                       |               | 05:52      | Ÿ     |                    |          |
| Filtres                           |        | tolearnenglish@gmail.com        |           | [AnglaisFacile.com] There    | e is/There are (15-11 |               | 14/11/2010 | 7     |                    |          |
| Avec indicateur                   |        | myriam legendre                 |           | (Pas d'objet)                |                       |               | 13/11/201  |       |                    |          |
| Photos                            |        | L'équipe Windows Live           |           | Découvrez l'étudiant le      |                       |               | 09/11/201  | ~     | <b></b>            |          |
| Documents Office                  |        | Trombi                          |           | Nouvelles photos de clas     |                       | y est elle ?  | 09/11/201  | C     | liquer su          | r        |
| Messenger                         |        | tolearnenglish@gmail.com        |           | [AnglaisFacile.com] tall/h   | igh/great (08-11-10   |               | 07/11/201  |       | « autres           |          |
| a 2 invitations                   |        | L'équipe Hotmail                |           | Le nouveau Hotmail est i     |                       |               | 04/11/201  |       |                    |          |
| Se connecter a Messenger          |        | Legendre Myriam                 |           | Invitación personal de Le    | gendre Myriam         |               | 03/11/201  | 0     | ptions :           | »        |
| Accueil                           |        | tolearnenglish@gmail.com        |           | [AnglaisFacile.com] Adjee    |                       | 11-10)        | 31/10/201  |       |                    |          |
| Contacts                          |        | tolearnenglish@gmail.com        |           | [AnglaisFacile.com] Cont     | es et légendes (25-1  | 0-10)         | 24/10/2010 | Ÿ     |                    | <b>U</b> |
| Calendrier                        |        | L'équipe Windows Live           |           | Changements en vue po        | ur votre espace pers  | o Windows     | 24/10/2010 | Ÿ     |                    |          |
| Vidéo de 15 sec 🕞                 |        | Legendre Myriam                 |           | Invitación personal de Le    | gendre Myriam         |               | 24/10/2010 | 7     |                    |          |
| Visualisez vos                    |        | L'émine Windows Live            |           | Nácamaror loc Mindoure       | Phone inclus MSN      | Hotmail-Ea    | 22/10/2010 | 8     |                    |          |

horaire)

nce

Nessenger Office Photos | MSN

**Options Hotmail** 

Boîte de réception

Afficher les options pour

Windows Live

Hotmail

Spaces

#### Vos offres

Mettre à niveau vers Hotmail Plus Newsletters gratuites

Accueil Contacts Calendrier

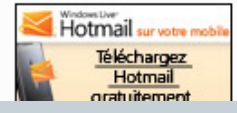

Gestion d Détails du c Envoi et réc Transfert du Envoi de réf Cliquer sur « expéditeurs autorisés et bloqués »

#### Rédaction de message

Signature électronique personnelle Adresse de réponse Enregistrement des messages envoyés Confirmations de message envoyé

#### Lecture de message

Volet de lecture Paramètres d'affichage dynamique Paramètres de vue par conversation Prévention contre les courriers indésirables Filtres et rapports

Expéditeurs autorisés et bloqués

Personnalisation de Hotmail Paramètres de confidentialité avancés Thèmes Langue Raccourcis clavier Règles de tri des nouveaux messages Paramètres de la page d'accueil Windows Live Personnalisation de vos contacts

Fusionner les contacts identiques Tri de votre liste de contacts Importation des contacts

Exportation de contacts

)

-----

..... ((

| 灯 Windows Live~                                                                                                    | otmail (18) Messenger Office Photos   MSN Domi •                                                                                                    |
|----------------------------------------------------------------------------------------------------|----------------------------------------------------------------------------------------------------|
| Options Hotmail                                                                                                    | Profil   Se déconnecter                                                                                                    |
| Options 🕨 Expéditeurs                                                                                                    | utorisés et bloqués 🔞 🔹                                                                                                    |
| Boîte de réception<br>Afficher les options<br>pour<br>Windows Live<br>Hotmail<br>Spaces<br>Vos offres<br>Mettre à niveau vers | Expéditeurs autorisés et bloqués<br>Expéditeurs autorisés<br>Choisissez les expéditeurs autorisés<br>Listes de diffusion autorisées<br>Choisissez les listes de diffusion autorisées à vous envoyer des messages électroniques. Ces messages ne seront pas envoyés vers le dossier Courrier indésirable. |
| Hotmail Plus                                                                                                    | Expéditeurs bloqués                                                                                                    |
| Accueil<br>Contacts<br>Calendrier                                                                                             | Bioquez les expediteurs dont vous ne sounaitez pas recevoir les messages electroniques pour que ceux-ci solent directement supprimes.                                                                                                    |

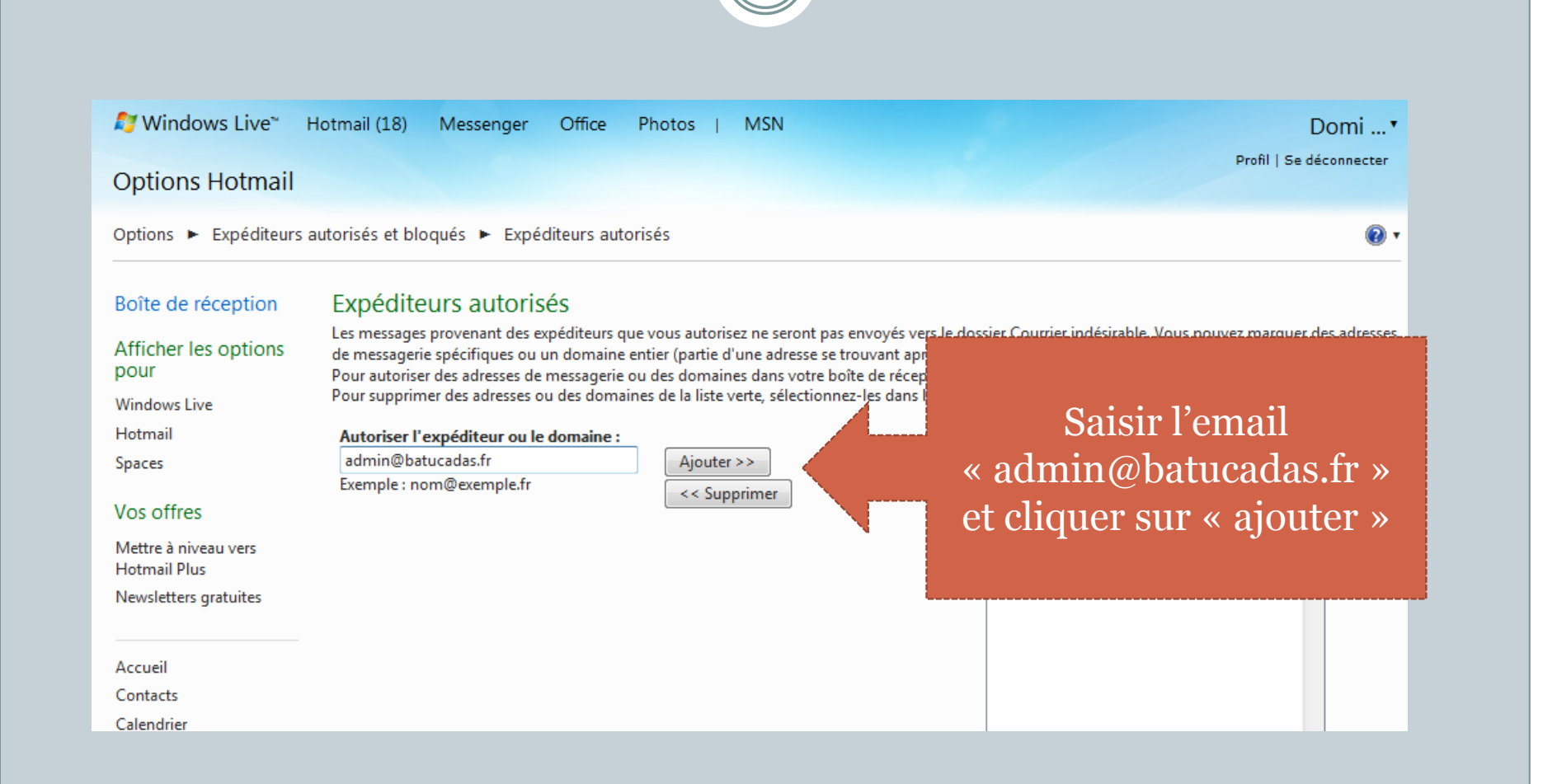

 Maintenant tous les mails venant de « admin@batucadas.fr » arriverons dans votre boite de réception.

 Veuillez le répéter pour tous les emails que vous souhaitez être sûr de recevoir, par exemple :
 « communaute@batucadas.fr »

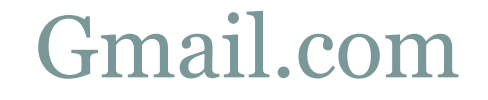

## Gmail.com

#### Gmail.com

• Vous avez un mail @gmail.com

| Gmail.com                                                                                                    |
|----------------------------------------------------------------------------------------------------|
|                                                                                                    |
|                                                                                                    |
| Gmail Agenda Documents Reader Web plus V xac369@gmail.com   👗   Paramètres   Aide   Déconnexion                                                                                                    |
| Gmail     Bechercher dans vos contacts     Rechercher sur le Web                                                                                                    |
| Messagerie       Image: Contacts       Groupes ▼       Ajouter à "Mes contacts" ▼       E-mail       Autres actions ▼         Liste de tâches       Image: Contacts       Image: Contacts       Image: Contacts       Image: Contacts       Image: Contacts                                                                                                  |
| Nouveau contact Cliquer sur                                                                                                    |
| Amis       Contacts       r la page Contacts. Pour ajouter un contact, cliquez sur le bouton "Nouveau contact".         Famille       Collègues                                                                                                    |
| Fréquemment utilisés<br>Autres contacts                                                                                                    |
| Nouveau groupe<br>Importer des contacts Groupes ▼ Ajouter à "Mes contacts" ▼ E-mail Autres actions ▼                                                                                                    |
| <ul> <li>Téléchargez Gmail sur votre téléphone en un rien de temps. Consultez la page <u>http://mobile.google.fr/</u> sur le navigateur Web de votre téléphone.</li> <li>En savoir plus</li> </ul>                                                                                                    |
| Chercher, ajouter, inviter Vous utilisez actuellement 649 Mo (8 %) de votre espace de 7521 Mo.                                                                                                    |
| Vous êtes invisible.       Gmail : standard   <u>Désactiver le chat   Désactiver Buzz   Ancien gestionnaire de contacts   Version HTML simplifiée En savoir plus         Devenir visible       ©2010 Google - <u>Conditions d'utilisation</u> - <u>Règles de confidentialité</u> - <u>Règles de confidentialité Google Buzz</u> - <u>Accueil Google</u> </u> |

|                                                                              | Gmail.com                                                                                                    |
|------------------------------------------------------------------------------|----------------------------------------------------------------------------------------------------|
|                                                                              |                                                                                                    |
| Gmail Agenda Documents                                                       | Reader Web plus ▼ xac369@gmail.com   ▲   Paramètres   Aide   Déconnexion                                                                                                    |
| Gmail<br>by Google                                                           | Rechercher dans vos contacts Rechercher sur le Web                                                                                                    |
| Messagerie<br>Contacts                                                       | Groupes  Ajouter à "Mes contacts"  E-mail Autres actions  admin@batucadas.fr 9                                                                                                    |
| Nouveau contact<br>Mes contacts                                              |                                                                                                    |
| Amis<br>Famille<br>Collègues                                                 | Bienve page Contacts. Pour ajouter un contact, cliquez sur le bouton "Nouveau contact".                                                                                                    |
| Fréquemment utilisés<br>Autres contacts                                      | Saisir<br>« admin@batuca                                                                                                    |
| Importer des contacts                                                        | Group ds.fr » et taper                                                                                                    |
| ◎ xac 🔹                                                                      | Téléchargez Gn mps. Consultez la page <u>http://mobile.google.fr/</u> sur le navigateur Web de votre téléphone.<br><u>En savoir plus</u>                                                                                                    |
| Chercher, ajouter, inviter<br>Vous êtes invisible.<br><u>Devenir visible</u> | Vous utilisez actuellement 649 Mo (8 %) de votre espace de 7521 Mo.<br>Gmail : standard   <u>Désactiver le chat</u>   <u>Désactiver Buzz</u>   <u>Ancien gestionnaire de contacts   Version HTML simplifiée</u> <u>En savoir plus</u><br>©2010 Google - <u>Conditions d'utilisation</u> - <u>Règles de confidentialité</u> - <u>Règles de confidentialité Google Buzz</u> - <u>Accueil Google</u> |

|                                                         |                                 | Gmai                                  | il.com                                              |                                                       |                                      |
|---------------------------------------------------------|---------------------------------|---------------------------------------|-----------------------------------------------------|-------------------------------------------------------|--------------------------------------|
|                                                         |                                 |                                       |                                                     |                                                       |                                      |
| mail Agenda Documents                                   | <u>Reader</u> <u>Web</u> plus ▼ |                                       |                                                     | xac369@gmail.com                                      | 🕹   Paramètres   Aide   Déconnexion  |
| Gmail<br>by Google                                      |                                 | Rechercher<br>admin@batucadas         | dans vos contacts R.                                | Rechercher sur le Web<br>es contacts". <u>Annuler</u> |                                      |
| Messagerie                                              |                                 | er à "Mes contacts" 💌 🛛 E-mai         | Autres actions •                                    | admin                                                 | @batucadas admin@batucadas.          |
| Contacts<br>Liste de tâches                             |                                 | admin@batucadas.fr                    |                                                     |                                                       | Boarroadaan aanim Boarroadaan        |
| Nouveau contact                                         |                                 |                                       |                                                     |                                                       |                                      |
| <b>Mes contacts (1)</b><br>Amis<br>Famille<br>Collègues |                                 |                                       |                                                     |                                                       |                                      |
| Fréquemment utilisés<br>Autres contacts                 |                                 | L'email est                           |                                                     |                                                       |                                      |
| Nouveau groupe<br>Importer des contacts                 | Groupes 🔻                       | ajouté                                | utres actions 🔻                                     | admin                                                 | @batucadas admin@batucadas.          |
| © xac 🔹                                                 | Téléchargez Gmail sur           |                                       | nsultez la page <u>htt</u><br><u>En savoir plus</u> | t <u>p://mobile.google.fr/</u> sur                    | e navigateur Web de votre téléphone. |
| Chercher, ajouter, inviter                              |                                 | Vous utilisez actuelle                | ment 649 Mo (8 %) de v                              | votre espace de 7521 M                                | 0.                                   |
|                                                         | Gmail : stan                    | lard I Désactiver le chat I Désactive | r Buzz I Ancien cestionnaire d                      | e contacts I Version HTML sir                         | nolifiée. En savoir plus             |

#### Gmail.com

- Maintenant tous les mails venant de « admin@batucadas.fr » arriverons dans votre boite de réception.
- Veuillez le répéter pour tous les emails que vous souhaitez être sûr de recevoir, par exemple :
   « communaute@batucadas.fr »

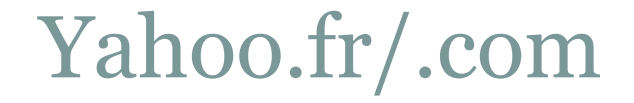

# Yahoo.fr/.com

### Yahoo.fr/.com

| YAHOO MAIL BO                                                                                                    | njour xac369a @yahoo.fr 🔻   😑 Disponible 👻   Déconnexion                                                                                                    | Yahoo!      Q Recherche Web                                                |
|----------------------------------------------------------------------------------------------------|----------------------------------------------------------------------------------------------------|----------------------------------------------------------------------------|
| Actualiser Écrire ▼<br>Q▼ Recherche mail OK                                                                                                    | Nouveautés         Boîte de réception 0 mails         X         Galerie           Afficher Tous les contacts           Ajouter un contact         Ajouter une catégorie | × Contacts × Votre mobile   Options ▼   Aide ▼<br>Outils ▼ Contacts - Aide |
| <ul> <li>Boîte de réception</li> <li>Brouillons</li> <li>Messages envoyés</li> <li>Spams Vider</li> <li>Corbeille Vider</li> <li>Contacts Ajouter</li> <li>0 en ligne</li> <li>Dossiers Ajouter</li> </ul> | Rechercher des contacts Trié par : Pr Cliquer sur « Ajouter » dans « Contacts » Surnom : Adresses mail Mail : + Ajouter /                                               | 2e prénom                                                                  |
| Applications 🛃                                                                                                    | Messenger (MI)<br>Y! Messenger ~ + Ajouter Y<br>Téléphones<br>Mobile ~<br>Tél. domicile ~<br>+ Ajouter Y                                                                | Yahoo! Messenger                                                           |
| Bloc-notes                                                                                                    | + III Aujourd'hui 12/1 Aucun événement. Pour ajouter un événement, cliquez sur le sign                                                                                  | ne plus.                                                                   |

### Yahoo.fr/.com

\_\_\_\_

|                                                                                                    | onjour <mark>t xac369a @yahoo.fr 👻   😀 Disponible 👻   Dé</mark>                                        | connexion                                                                           | Yahoo! - Q Recherche    | Recherche Web                                  |
|----------------------------------------------------------------------------------------------------|----------------------------------------------------------------------------------------------------|-------------------------------------------------------------------------------------|-------------------------|------------------------------------------------|
| Actualiser Écrire ▼<br>Q▼ Recherche mail OK                                                                                                    | Nouveautés         Boîte de réception 0 mails           Afficher Tous les contacts           Ajouter 0 | X     Galerie     X     Con       un contact     Ajouter une catégorie     Outils ▼ | tacts × Contacts - Aide | Votre mobile   Options ▼   Aide ▼<br>Publicité |
| <ul> <li>➡ Boîte de réception</li> <li>↘ Brouillons</li> <li>➡ Messages envoyés</li> <li>➡ Spams Vider</li> <li>➡ Corbeille Vi</li> <li>▼ Contacts Ajou</li> </ul> | Q Rechercher des contacts<br>Trié par : Prénom ▼                                                       | Prénom<br>Nom<br>Catégories : Hors liste<br>Sauvegarder Anr                         | 2e prénom               |                                                |
| 0 en ligne<br>▶ Dossiers Ajou                                                                                                    | Ajouter et<br>enregistrer<br>l'email                                                                   | Surnom :<br>Adresses mail<br>Mail :<br>+ Ajouter Adresse mai                        |                         | >                                              |
|                                                                                                    |                                                                                                    | Messenger (MI)<br>Y! Messenger ~<br>+ Ajouter Yahoo! Mess                           | enger                   |                                                |
| Applications                                                                                                    |                                                                                                    | Téléphones<br>Mobile ~<br>Tél. domicile ~<br>+ Ajouter Téléphone                    |                         |                                                |
| 🖾 Mes photos 👻                                                                                                    | + 💷 Aujourd'hui 12/1 Aucun événement. Pour                                                             | ajouter un événement, cliquez sur le signe plus.                                    |                         |                                                |